## **Operating Instructions**

# Metriso<sup>®</sup> 3000 - ETC Software

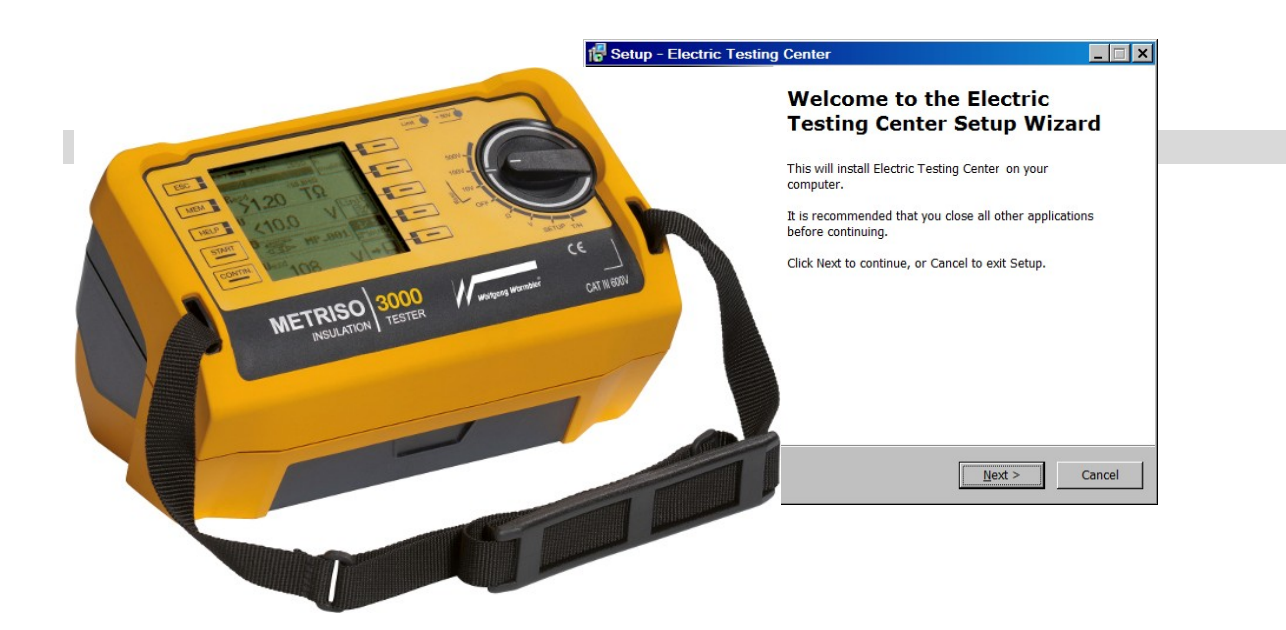

Wolfgang Warmbier GmbH & Co. KG Systeme gegen Elektrostatik Untere Gießwiesen 21 D-78247 Hilzingen Part No. 7100.3000.MK

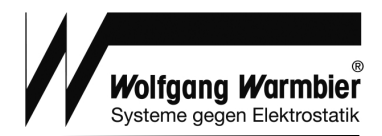

#### 1. Installation

- a) Uninstall any previously installed ETC Software
- b) Insert the CD-ROM and select ETC 🖬 or alternatively run the setup file from folder Software/ETC
- c) Select the language for installation
- d) Accept the license agreement
- e) Select the destination location
- f) Select a start menu folder

Metriso 3000

Optimized for test device:

Ok

sen Me<mark>rawatt</mark>

Metriso 3000

- g) Confirm the installation of the USB driver in the following dialog
- h) After the first run select your language and device

-

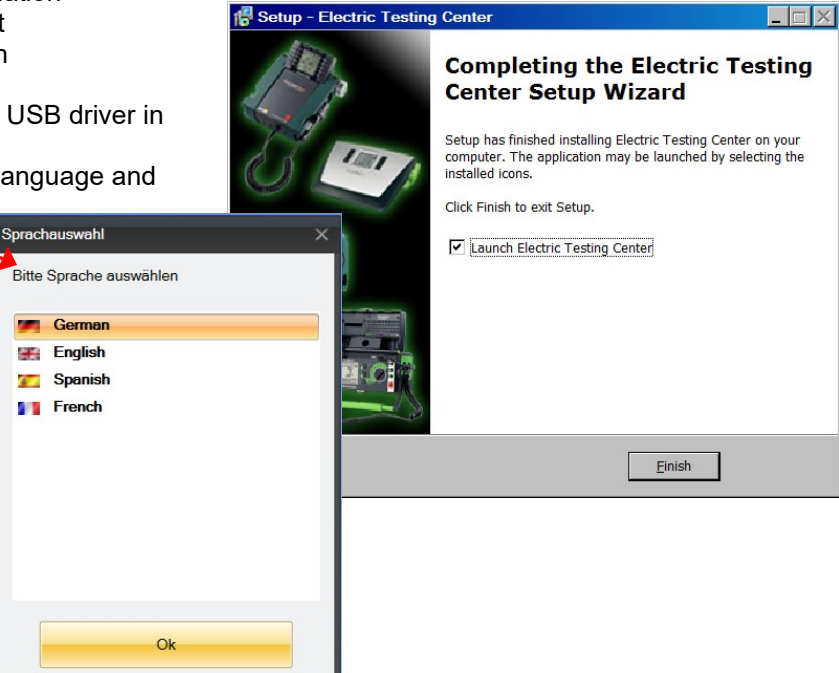

### 2. Functional overview

| Function keys                                                                                                    |                                                                              |                                                   | Instrument selector                                                         |
|----------------------------------------------------------------------------------------------------|------------------------------------------------------------------------------|---------------------------------------------------|-----------------------------------------------------------------------------|
| ETC - Electric Testing Center ( test en etc )<br>Ele Vir Edt Report Extras Language Help<br>A Strand B A                                                                                                    | 1141                                                                         |                                                   | _ 중 X<br>01.47.00<br>Profile: ETC 중 Optimized for: • Metriso 3000           |
| ETC Explorer  <br>Database<br>A Warmbier<br>A Hall_01<br>Let Workbench_01                                                                                                    | Detais  <br>Properties<br>ID Number: Database<br>Designation: Database<br>05 | Property Editor                                   |                                                                             |
| ETC-Explorer<br>Tree view                                                                                                    |                                                                              | for objects selected in<br>ETC-Explorer           | Profile: ETC SOptimized for: • Metriso 3000<br>Metriso 2000<br>Metriso 3000 |
| Object area <<                                                                                                    | DReport                                                                      |                                                   |                                                                             |
| - S Customer<br>- S Building<br>- I ESD Element<br>New object designation:                                                                                                    | No. ID Text Measurement Measure Et<br>No. No. Text type point co             | SD ontrol Type Date Value Limit value I<br>lement | Passed Test<br>device                                                       |
| Action ares                                                                                                    |                                                                              | Table view of measurement values                  |                                                                             |
| A Receive structure     BO 06 d      Constant of the structure of the structure of th |                                                                              |                                                   | Export                                                                      |
| Qat.<br>fron                                                                                                    | a transfer options<br>n/to the instrument                                    |                                                   |                                                                             |

Part No. 7100.3000.MK

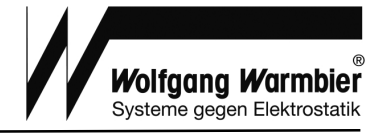

#### Creating a structure

- 01 Create a new structure
- 02 Select an initial position within the tree structure
- 03 Select an object type (Customer, Building, ESD)
- 04 Object designation enter the name and number of objects
- 05 Determine object properties; save by clicking the "Accept" button

#### Processing a structural element

- K Cut out the selected structural element
- Copy the selected structural element
- Paste a structural element

#### Project maintenance

- Save file, select location and filename
- Open file, select ETC-file

#### Data transfer

- Transmit structure and measurements to the instrument
   Transmit structure only sends the structure without measurement data
- Read out structure reads the structure and measurement data from the instrument

#### Report generation

| 🏂 | Report assistant, select reporting objects                            |  |  |  |  |
|---|-----------------------------------------------------------------------|--|--|--|--|
|   | Supplement the report if desired, i.e. with visual inspection results |  |  |  |  |
|   | Generate the report and save it as a PDF file                         |  |  |  |  |

#### Export function

Extras -> Export - Save exported measurement values to Excel spreadsheet

#### 3. General procedure

- a) Select the instrument Optimized for: "Metriso 3000"
- b) Create a new structure or load a previously stored structure from file (Creating a structure / Project maintenance)
- c) Connect the instrument to the computer via USB and transmit the structure (Data transfer: Transmit structure)
- d) Disconnect the instrument and make all predefined measurements with the Metriso 3000.
- e) Reconnect the instrument and load the measurements to the computer (Data transfer: Read out structure)
- f) Save the project (Project maintenance: File save)
- g) Select the required object in ETC explorer and generate the test report (Report generation Report assistant)

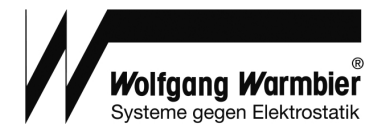

## 4. Creating a structure

You can create a simple structure by following the steps below:

Select "File - New"

In ETC-Explorer:

- Database
  - o Object area: Customer
  - Objekt designation: *edit* (i.e. Warmbier)
  - $\circ$  Create
- Warmbier
  - o Object area : Building
  - Objekt designation: *edit* (i.e. Hall\_01)
  - o Create
- Hall\_01
  - Object area: ESD
  - Objekt designation: *edit* (i.e. Workbench\_01)
  - Create
- Workbench\_01
  - o Properties: Control Item table Rg
  - Measurement type: Verification
  - o Accept

| - Save |
|--------|
| - Save |

| ETC - Electric Testing Center ( test en.etc )            | اج                                                                                                    |
|----------------------------------------------------------|----------------------------------------------------------------------------------------------------|
| File View Edit Report Extras Language Help               | )                                                                                                    |
| 🗋 🐸 📓 👘 🛍 🔛 👗 🚵 🖄 🖄 🔛                                    | Profile: ETC                                                                                                    |
| ETC Explorer                                             | Details                                                                                                    |
| B Database<br>a Warmbier<br>a Hall_01<br>└⊘ Workbench_01 | Poperties         ESD D:       E0000025         Designation:       Workbanch_D1         Control item:       table_Rg         Messurement type:       Verification         Preset amount of measurements       Werification/<br>Qualification         Preset amount of measurements       Verification/<br>Qualification |
| Object area <<                                           | Nessured Values           ESD         Configure columns         Configure columns         Configure columns           No.         ID         Text         Messurement         Messure         Configure columns         Configure columns                                                                               |
| Action area                                              |                                                                                                    |
| Report wizard                                            | E                                                                                                    |
| 0                                                        |                                                                                                    |

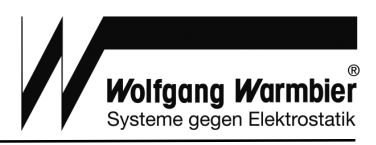

## 5. Table of ESD control items

|                            |     | C<br>Reference | Qualification<br>Lower<br>limit | <b>n</b><br>Upper<br>limit | Reference | Verification<br>Lower<br>limit | Upper<br>limit |          |
|----------------------------|-----|----------------|---------------------------------|----------------------------|-----------|--------------------------------|----------------|----------|
| ESD Control Item           | Nr. | EN             | P                               |                            |           | Point                          |                |          |
| WRISTBAND CORD             | 1   | wristb cord    | R                               | 0                          | 5.00E+06  | R                              | 0              |          |
| WRISTBAND INTERNAL SIDE    | 2   | wristb int     | R                               | 0                          | 100E+03   | R                              | 0              |          |
| WRISTBAND EXTERNAL SIDE    | 3   | wristb ext     | R                               | 10.0E+06                   |           | R                              | 0              |          |
| WRISTBAND SYSTEM           | 4   | wristb sys     |                                 | 0                          |           | R                              | 0              | 35.0E+06 |
| SHOES CONDUCTIVE           | 5   | shoe con       | R                               | 0                          | 100E+03   |                                | 0              |          |
| SCOES DISSIPATIVE          | 6   | shoe diss      | R                               | 100E+03                    | 100E+06   |                                | 0              |          |
| PERSON SHOE FLOOR SYSTEM A | 7   | per systA      | Rgp                             | 0                          | 35.0E+06  | Rg                             | 0              | 35.0E+06 |
| PERSON SHOE FLOOR SYSTEM B | 8   | per systB      | Rgp                             | 0                          | 1.00E+09  | Rg                             | 0              | 1.00E+09 |
| PERSON SHOE SYSTEM A       | 9   | per Met A      |                                 | 0                          |           | R                              | 0              | 35.0E+06 |
| PERSON SHOE SYSTEM B       | 10  | per Met B      |                                 | 0                          |           | R                              | 0              | 1.0E+09  |
| WORK SURFACE RPP           | 11  | table Rpp      | Rpp                             | 0                          | 1.00E+09  |                                | 0              |          |
| WORK SURFACE RG RGP        | 12  | table Rp       | Rgp                             | 0                          | 1.00E+09  | Rg                             | 0              | 1.0E+09  |
| SHELVE RPP                 | 13  | shelve Rpp     | Rpp                             | 0                          | 1.00E+09  |                                | 0              |          |
| SHELVE RG RGP              | 14  | shelve Rg      | Rgp                             | 0                          | 1.00E+09  | Ra                             | 0              | 1.0E+09  |
| TROLLEY RPP                | 15  | trolley Rpp    | Rpp                             | 0                          | 1.00E+09  |                                | 0              |          |
| TROLLEY RG RGP             | 16  | trolley Rq     | Rgp                             | 0                          | 1.00E+09  | Ra                             | 0              | 1.00E+09 |
| FLOORING                   | 17  | flooring       | Rgp                             | 0                          | 1.00E+09  | Rg                             | 0              | 1.00E+09 |
| CHAIR                      | 18  | chair          | Rgp                             | 0                          | 1.0E+09   | Rg                             | 0              | 1.0E+09  |
| GARMENT                    | 19  | garment        | Rpp                             | 0                          | 1.00E+11  | Rpp                            | 0              | 1.00E+11 |
| GARMENT TO GROUND          | 20  | garm. gnd      | Rpp                             | 0                          | 1.00E+09  | Rpp                            | 0              | 1.00E+09 |
| PACKAGING CONDUCTIVE RS    | 21  | pack C Rs      | Rs                              | 0                          | 10.0E+03  | Rs                             | 0              | 10.0E+03 |
| PACKAGING CONDUCTIVE RV    | 22  | pack C Rv      | Rv                              | 0                          | 10.0E+03  | Rv                             | 0              | 10.0E+03 |
| PACKAGING DISSIPATIVE RS   | 23  | pack D Rs      | Rs                              | 10.0E+03                   | 100E09    | Rs                             | 10.0E+03       | 100E09   |
| PACKAGING_DISSIPATIVE_RV   | 24  | pack_D_Rv      | Rv                              | 10.0E+03                   | 100E09    | Rv                             | 10.0E+03       | 100E09   |
| Resistance 1k              | 25  | 1k             | R                               | 0                          | 1.00E+03  | R                              | 0              | 1.00E+03 |
| Resistance 10k             | 26  | 10k            | R                               | 0                          | 1.00E+04  | R                              | 0              | 1.00E+04 |
| Resistance 50k             | 27  | 50k            | R                               | 0                          | 5.00E+04  | R                              | 0              | 5.00E+04 |
| Resistance 100k            | 28  | 100k           | R                               | 0                          | 1.00E+05  | R                              | 0              | 1.00E+05 |
| Resistance 500k            | 29  | 500k           | R                               | 0                          | 5.00E+05  | R                              | 0              | 5.00E+05 |
| Resistance 1M              | 30  | 1M             | R                               | 0                          | 1.00E+06  | R                              | 0              | 1.00E+06 |
| Resistance 5M              | 31  | 5M             | R                               | 0                          | 5.00E+06  | R                              | 0              | 5.00E+06 |
| Resistance 10M             | 32  | 10M            | R                               | 0                          | 1.00E+07  | R                              | 0              | 1.00E+07 |
| Resistance 50M             | 33  | 50M            | R                               | 0                          | 5.00E+07  | R                              | 0              | 5.00E+07 |
| Desistance 100M            | 0.4 | 10014          | D                               | 0                          | 4.05.00   | D                              | 0              | 4.05.00  |
|                            | 34  | TUUIVI         | ĸ                               | 0                          | 1.0E+08   | ĸ                              | U              | 1.0E+08  |
| Resistance 500M            | 35  | 500M           | R                               | 0                          | 5.0E+08   | R                              | 0              | 5.0E+08  |
| Resistance 1G              | 36  | 1G             | R                               | 0                          | 1.0E+09   | R                              | 0              | 1.0E+09  |
| Resistance 5G              | 37  | 5G             | R                               | 0                          | 5.0E+09   | R                              | 0              | 5.0E+09  |
| Resistance 10G             | 38  | 10G            | R                               | 0                          | 1.0E+10   | R                              | 0              | 1.0E+10  |
| Resistance 50G             | 39  | 50G            | R                               | 0                          | 5.0E+10   | R                              | 0              | 5.0E+10  |
| Resistance 100G            | 40  | 100G           | R                               | 0                          | 1.00E+11  | R                              | 0              | 1.00E11  |

## **6**. Transmit structure

Connect the instrument to the computer via USB and transmit the structure (Data transfer: Transmit structure)

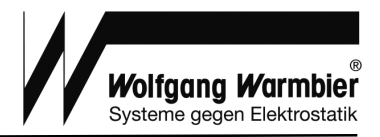

#### **7.1 Measurement**

Disconnect the instrument and make all predefined measurements with the Metriso 3000.

- 1. Connect the probes according to the user's manual for Metriso 3000 chapter 6.
- 2. Recall the structure with the **MEM** button.
- Use the cursor keys ↓↑ to select the next measurement (ESD control element), confirm with Enter ↓
   The limit values for the next measurement are assigned by this selection.
- 4. Turn the rotary switch to select the measurement voltage 10V or 100V.
- 5. Start the measurement by pressing START
- 6. If required change the measuring voltage and restart the measurement.
- 7. Save the values into the suggested folder by pressing → ↓
   twice or longer.
   Do not change the folder at this time!

| Customer<br>Building<br>ESD control element | EAT SSO + |
|---------------------------------------------|-----------|
|---------------------------------------------|-----------|

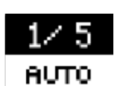

The measurement counter is incremented automatically.

Proceed with all measurements before changing to the next measurement location.

Begin each measurement location with step 1 of this instruction. Selecting the "ESD control element" with the MEM button and confirming with ENTER is required to assign the limit values for the following measurement.

Follow the steps in the user's manual for Metriso 3000, chapter 4.6 - Setting measurement parameters.

#### **7.2 Measurement with Barcode Scanner**

Disconnect the instrument and make all predefined measurements with the Metriso 3000.

- 1. Connect the barcode scanner.
- 2. Connect the probes according to the user's manual for Metriso 3000 chapter 6.
- 3. Scan the objects barcode.
- (Press "Continue searching" if required)
- Confirm with Enter ↓
   The limit values for the next measurement are assigned by this selection.
- 5. Turn the rotary switch to select the measurement voltage 10V or 100V.
- 6. Start the measurement by pressing START
- 7. If required change the measuring voltage and restart the measurement.
- Save the values into the suggested folder by pressing 
   <sup>+</sup>
   twice or longer.
   Do not change the folder at this time!

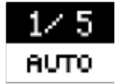

The measurement counter is incremented automatically. Proceed with all measurements before changing to the next measurement location.

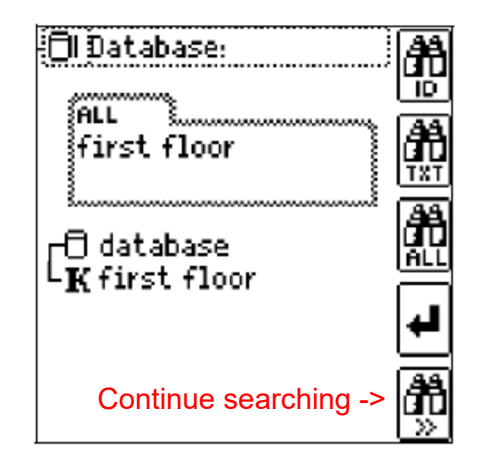

Begin each measurement location with step 2 of this instruction. Confirm each "ESD control element" with ENTER to assign the limit values for the following measurement.

Follow the steps in the user's manual for Metriso 3000, chapter 4.6 - Setting measurement parameters.

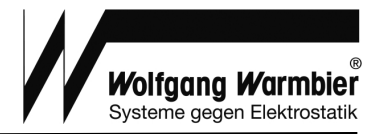

## ■ 8. Load measurements

Reconnect the instrument and load the measurements to the computer (Data transfer: Read out structure) Save the project (Project maintenance: File - save)

## 9. Report assistant

|                                                                                                    | Report template:       | Metriso 3000 (protocol_  | template_GMC-I_Metriso_30 | 00_en-GB.prtl)      |                |   |
|----------------------------------------------------------------------------------------------------|------------------------|--------------------------|---------------------------|---------------------|----------------|---|
| Select Master data and Test objects                                                                                                    | Report assistant       |                          |                           |                     |                |   |
| to add report details.                                                                                                    | Master data Test objet | cts Testing Measurements | Comments Reporting        |                     |                |   |
|                                                                                                    | Customer               |                          |                           | Contractor          |                |   |
| Select relevant standards and used                                                                                                    | Customer no.           | K0000023                 |                           | Date of measurement | 22.08.2012     | • |
|                                                                                                    | Customer               | Warmbier                 |                           | Order no.           | 20120822101549 |   |
| instruments in <b>resting</b> .                                                                                                    | Address                | Untere Gießwiesen 21     |                           | Contractor          | Construction   |   |
|                                                                                                    | Location               | Hilzingen                |                           |                     |                |   |
|                                                                                                    | Representative         | Müller                   | Add ropo                  | rt dotaile          | T. Schmidt     |   |
|                                                                                                    |                        | her to                   | Add Tepo                  |                     |                |   |
|                                                                                                    | Selection              | wambler                  |                           |                     |                |   |
| Provide the second second seco | Administration         |                          |                           |                     |                |   |
| Report template: metriso 5000 (protocol_template_Gmc-i_metriso_5000_                                                                                                    | Report no.             | 20120822101549           |                           |                     |                |   |
| Report assistant                                                                                                    |                        |                          |                           |                     |                |   |
| Report assistant                                                                                                    |                        |                          |                           |                     |                |   |
| Master data Test objects Testing Measurements Comments Reporting                                                                                                    |                        |                          |                           |                     |                |   |
| Performed in accordance with                                                                                                    |                        |                          |                           |                     |                |   |
| EC 61340-4-1                                                                                                    |                        |                          |                           |                     |                |   |
| IEC 61340-2-3     Right mouse click to                                                                                                    |                        |                          |                           |                     |                |   |
| □ IEC 61340-4-5                                                                                                    |                        |                          |                           |                     |                |   |
| □ IEC 61340-4-9                                                                                                    |                        |                          | Send protocol             | Create report       | Report preview |   |
| C Others                                                                                                    |                        |                          |                           |                     |                |   |
| Instruments used                                                                                                    | iso_3000_en-GB.prtl    |                          |                           |                     |                |   |
| ETC Editor                                                                                                    |                        |                          |                           | 1                   |                |   |
| T/E Sensor ZEE/R                                                                                                    |                        |                          |                           |                     |                |   |
|                                                                                                    | 2                      |                          |                           |                     |                |   |
| Matrico 3000/WE2764                                                                                                    | 5                      |                          |                           |                     |                |   |
| Text (new): EC 61340-2-                                                                                                    | 3                      |                          |                           |                     |                |   |
|                                                                                                    |                        |                          |                           |                     |                |   |
|                                                                                                    |                        |                          | ОК                        | Cancel              |                |   |
|                                                                                                    |                        |                          |                           |                     |                |   |
|                                                                                                    |                        |                          |                           |                     |                |   |
|                                                                                                    |                        |                          |                           |                     |                |   |
|                                                                                                    |                        |                          |                           |                     |                |   |
|                                                                                                    |                        | Ho.                      |                           |                     |                |   |
| Send protocol                                                                                                    | ate report             | Report preview           | ∑ Exit                    | -                   |                |   |

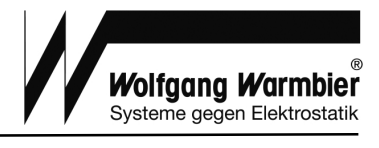

| 🚄 Report           | template: Metriso                                               | 3000 (protoc | col_template_GM     | /C-I_Metriso_ | 3000_en-GB.   | prtl)   |                | _ 🗆 × |
|--------------------|-----------------------------------------------------------------|--------------|---------------------|---------------|---------------|---------|----------------|-------|
| Repo               | leport assistant                                                |              |                     |               |               |         |                |       |
| Master data        | aster data Test objects Testing Measurements Comments Reporting |              |                     |               |               |         |                |       |
| Item               | Control item                                                    | MP           | Measure<br>value    | Limits        | Passed        | Comment |                |       |
| E000002<br>Workber | 25<br>hch_01 table_Rg Rg                                        | MP_001       | 10,1 MOhm<br>99,9 V | < 1 GOhm      | Yes           |         |                |       |
| E000002<br>Workber | 25<br>hch_01 table_Rg Rg                                        | MP_002       | 10,1 MOhm<br>99,9 V | < 1 GOhm      | Yes           |         |                |       |
|                    |                                                                 | 12           |                     |               |               |         |                |       |
|                    |                                                                 |              |                     |               |               |         |                |       |
|                    |                                                                 |              |                     |               |               |         |                |       |
|                    |                                                                 |              |                     |               |               |         |                |       |
|                    |                                                                 |              |                     |               |               |         |                |       |
|                    |                                                                 |              |                     |               |               |         |                |       |
|                    |                                                                 |              |                     |               |               |         |                |       |
|                    |                                                                 |              |                     |               |               |         |                |       |
|                    |                                                                 |              |                     |               |               |         |                |       |
|                    |                                                                 |              |                     |               |               |         |                |       |
|                    |                                                                 |              |                     |               |               |         |                |       |
|                    |                                                                 |              |                     |               |               |         |                |       |
|                    |                                                                 |              | Send proto          | col           | Screate repor | t       | Report preview | Exit  |

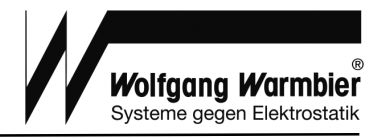

Add comments to each measurement if desired.

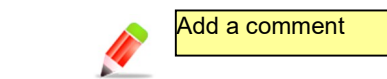

The report can be extended with predefined comments.

| Report template: Metriso 3000 (protocol_t     | emplate_GMC-I_Metriso_3000_en-GB.prtl)                                                                            |                                                                        |
|-----------------------------------------------|----------------------------------------------------------------------------------------------------|------------------------------------------------------------------------|
| Report assistant                              |                                                                                                    |                                                                        |
| Master data Test objects Testing Measurements | Comments Reporting                                                                                                |                                                                        |
| List of comments Passed                       | Headline       Passed         Testpassed         Add comments to<br>the report         Text         Add a picture | re to the                                                              |
| C Delete                                      |                                                                                                    | Reuse comments           Load commands         Save commands           |
|                                               | Send protocol                                                                                                    | Report preview                                                         |
|                                               | Report template: Metriso 3000 (protocol_temp<br>Report assistant                                                  | late_GMC-I_Metriso_3000_en-GB.prtl)                                    |
| Create report<br>saves the report as PDF.     | Master data Test objects Testing Measurements Con<br>Signature<br>Location Nümberg<br>Date 22.08.2012<br>Ad       | Customer's signature Date will be given later  d details to the report |
|                                               | ⊠ Se                                                                                                    | and protocol Create report                                             |

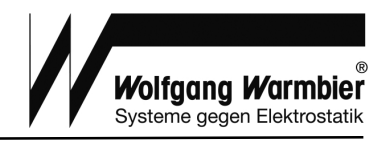

## 10. Sample report - First page

| Wolfgang Warmbier<br>Systeme gegen Elektrostatik |          |                     | <b>Report no.</b><br>20120822101549 | Test repor        |
|--------------------------------------------------|----------|---------------------|-------------------------------------|-------------------|
| Master data                                      |          |                     |                                     |                   |
| Customer no.                                     | K00000   | 023                 | Date of measur                      | rement 22.08.2012 |
| Customer                                         | Warmb    | ier                 | Order no.                           | 20120822101549    |
|                                                  | Untere   | Gießwiesen 21<br>en | Contractor                          | Construction      |
| Representative Müller                            |          | 611                 | Tester                              | T. Schmidt        |
| Test objects                                     |          |                     |                                     |                   |
| Test object/-location                            |          |                     | Object descripti                    | tion              |
|                                                  |          |                     | Part number                         |                   |
|                                                  |          |                     | Charge                              |                   |
|                                                  |          |                     | Number of units                     | ts 1              |
| Testing                                          |          |                     |                                     |                   |
| Beginning of testing                             |          | 22.08.2012          | End of testing                      | 22.08.2012        |
| Performed in accordan                            | ice with | IEC 61340-2-3       | Reason for test                     | ting Verification |
| Instruments used                                 |          | Metriso 3000;WE2764 |                                     |                   |

| • | Signature      |            |           |          |            |           |  |  |
|---|----------------|------------|-----------|----------|------------|-----------|--|--|
|   | Representative |            |           | Tester   |            |           |  |  |
|   | Nürnberg       | 22.08.2012 |           | Nümberg  | 22.08.2012 |           |  |  |
|   | Location       | Date       | Signature | Location | Date       | Signature |  |  |

## **11. Sample report - Measurements**

| E0000025 Workbench_01                                      |        |                     |          |     |       |  |  |
|------------------------------------------------------------|--------|---------------------|----------|-----|-------|--|--|
| Control item MP Measured value Limit values Passed Comment |        |                     |          |     |       |  |  |
| table_Rg Rg                                                | MP_001 | 10,1 MOhm<br>99,9 V | < 1 GOhm | Yes | left  |  |  |
| table_Rg Rg                                                | MP_002 | 10,1 MOhm<br>99,9 V | < 1 GOhm | Yes | right |  |  |

| Comments    |
|-------------|
| Passed      |
| Test passed |